# Food Ordering Web App

For mobile devices please use following QR code: Use any web browser on device of your choice and follow the steps below. Expect some difference between layouts throughout devices.

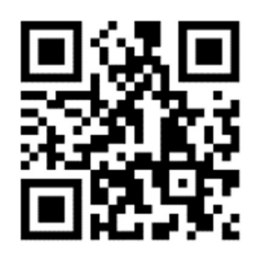

## Registration

#### 1. Go to: http://cateringonline.tk

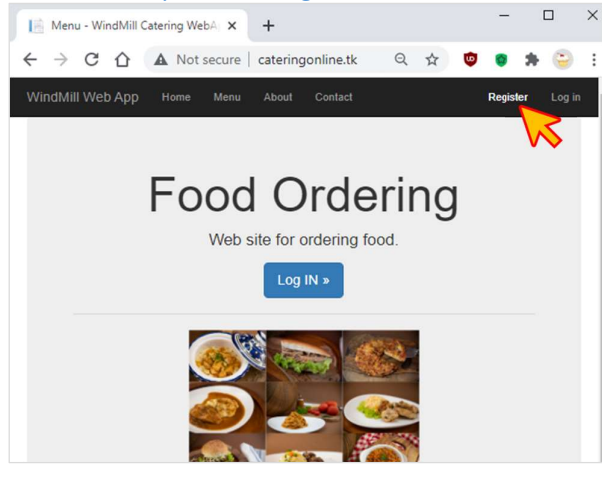

#### 3. Complete registration: All fields are mandatory except "Classroom".

#### 2. Click "Register" and fill in required data:

| Register - WindMill Catering Wel | +        |             |    |   |   | -     |   |   | × |
|----------------------------------|----------|-------------|----|---|---|-------|---|---|---|
| ← → C ☆ ▲ Not secure             | catering | gonline.tk/ | 07 | Q | ☆ | 0     | * | 0 | : |
| WindMill Web App Home Menu       |          |             |    |   |   | Regis |   |   | i |
| Register                         |          |             |    |   |   |       |   |   |   |
| Create a new account.            |          |             |    |   |   |       |   |   |   |
| llearnama                        |          |             |    |   |   |       |   |   |   |
| TestUser                         |          |             |    |   |   |       |   |   |   |
| Password                         |          |             |    |   |   |       |   |   |   |
|                                  |          |             |    |   |   |       |   |   |   |
| Confirm Password                 |          |             |    |   |   |       |   |   |   |
|                                  |          |             |    |   |   |       |   |   |   |
| First Name                       |          |             |    |   |   |       |   |   |   |
| Test                             |          |             |    |   |   |       |   |   |   |
| Last Name                        |          |             |    |   |   |       |   |   |   |

#### 4. Log in with your Username and Password:

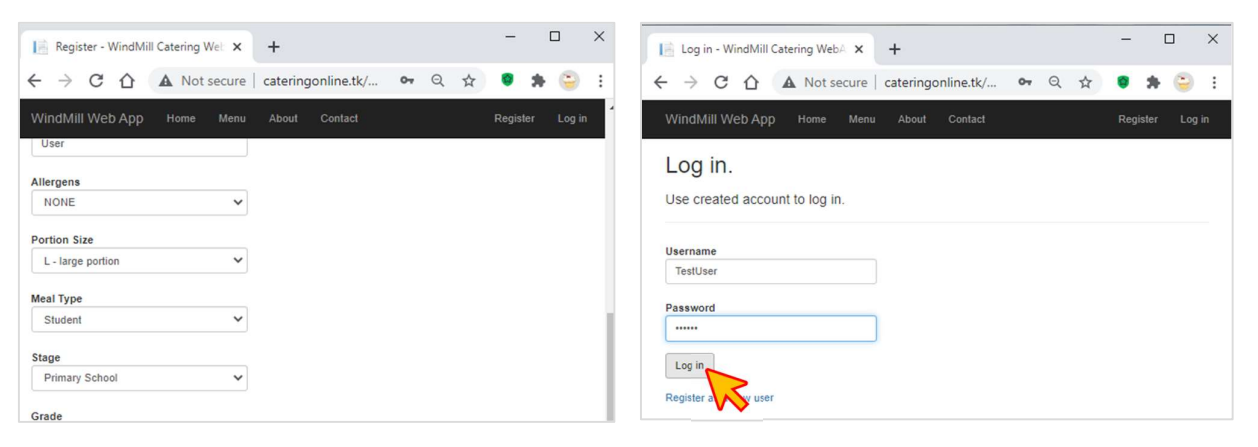

### Ordering

#### 7. Go to "Menu" tab:

#### 8. Choose the monthly menu to fill in:

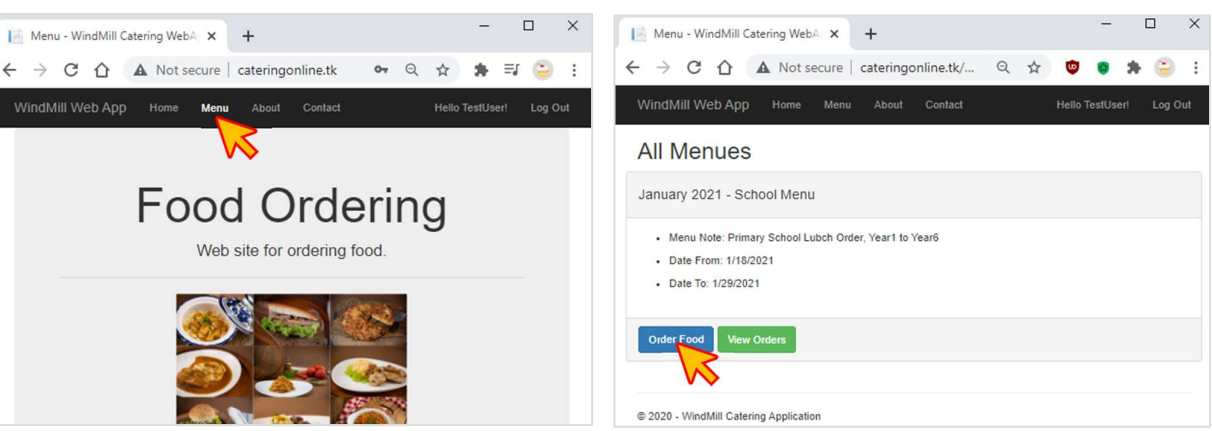

## Ordering

## 9. Select daily option of your choice and start ordering:

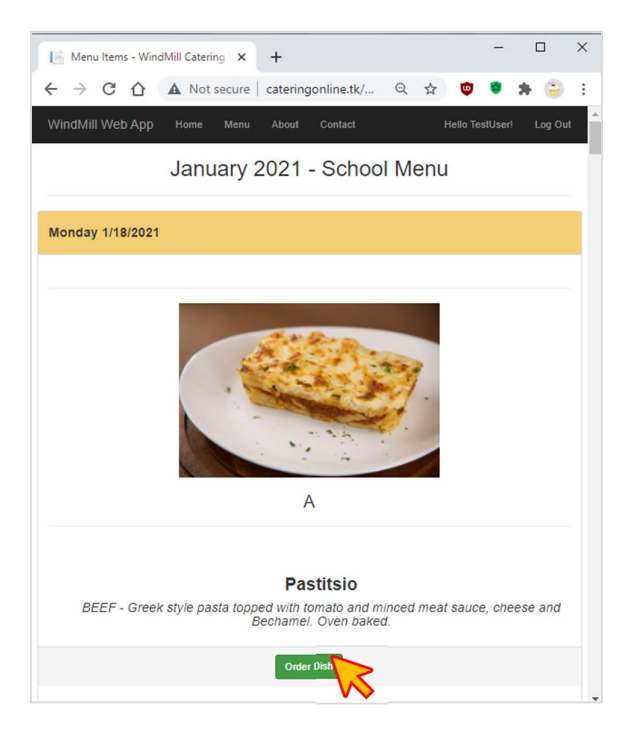

## 12. To review your selection, go to "Menu" tab and click "View Order" button:

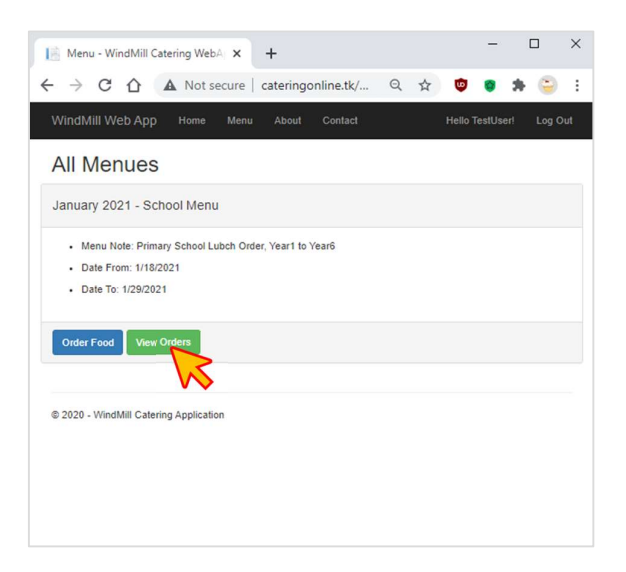

#### 10. Confirm your selection in dialog box:

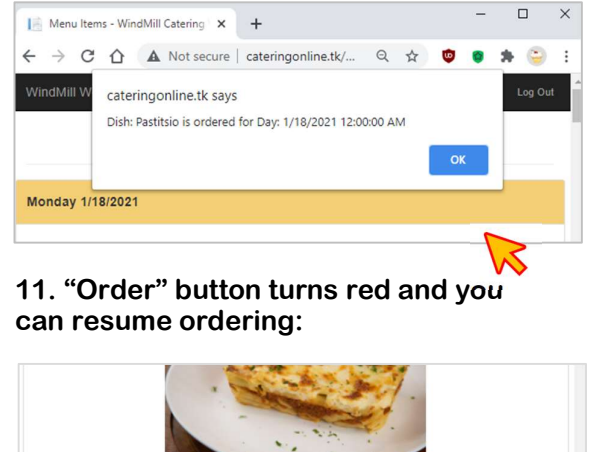

A Pastitsio BEEF - Greek style pasta topped with tomato and minoed meat sauce, cheese and Bechamel. Oven baked. Carcel Other

## 13. You can now print and/or save your monthly order:

| 🖻 Orders - WindMill Catering Web/ 🗙 🕂                                                                                         |                                                                                                    | - 0           | ×            |       |
|----------------------------------------------------------------------------------------------------|----------------------------------------------------------------------------------------------------|---------------|--------------|-------|
| $\mathbf{E} \rightarrow \mathbf{C}  \mathbf{\hat{C}}  \mathbf{\hat{A}}  \text{Not secure} \mid \text{cateringonline.tk/}$     | ९ 🕁 🙂                                                                                                    | • * 🕒         | :            |       |
| WindMill Web App Home Menu About Contact                                                                                      | Hello Testl                                                                                                    | Jser! Log Ou  | ť            |       |
| Orders                                                                                                    | Corders - WindMill Catering Web                                                                                                    | × +           | -            | 0     |
| January 2021 - School M                                                                                                    | tion any secondar                                                                                                    | Print         | ч н <b>•</b> | 3 pag |
|                                                                                                    | Bing Hold<br>Bing Hold<br>Bing H | Destination   | Save as PDF  | ,     |
| Monday 1/18/2021                                                                                                    | Cardia Cardia<br>Sergi - Station<br>- Marcia<br>- Marcia Cardia Cardia<br>- Marcia Cardia Cardia<br>- Marcia Cardia Cardia<br>- Marcia Cardia Cardia Cardia<br>- Marcia Cardia Cardia Cardia<br>- Marcia Cardia<br>- Marcia<br>- Marcia<br>- Marcia          | Pages         | All          |       |
|                                                                                                    |                                                                                                    | Layout        | Portrait     |       |
| Dish Position: A Dish Name: Pastitsio Dish Description: BEEF - Greek style pasta topped with tomato and i Bechamed Usen baked |                                                                                                    | More settings |              | ,     |
|                                                                                                    |                                                                                                    |               |              |       |
| Cancel Order Change Order                                                                                                    |                                                                                                    |               |              |       |
| Tuesday 1/19/2021                                                                                                    |                                                                                                    |               |              |       |
| Dish Position: A                                                                                                    |                                                                                                    |               | Save         | Cance |
|                                                                                                    | . Dah Rastine A                                                                                                    |               |              |       |

Important: Be sure to complete the order at least 3 days before delivery.

### **Changing Order**

### 14. Log in and go to "Menu" tab

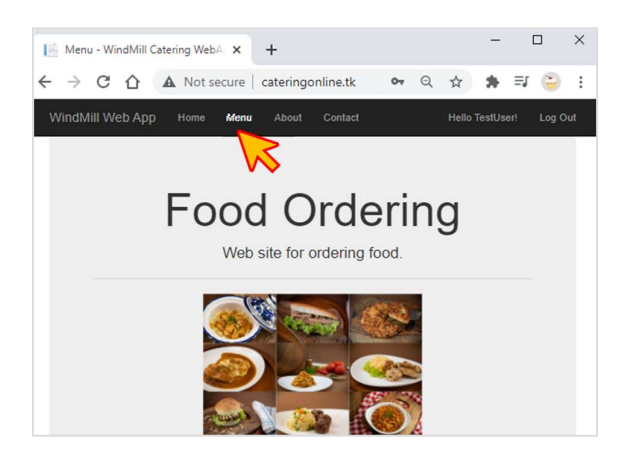

16. Select different option of your choice.

15. Click "Order Food" of the appropriate menu.

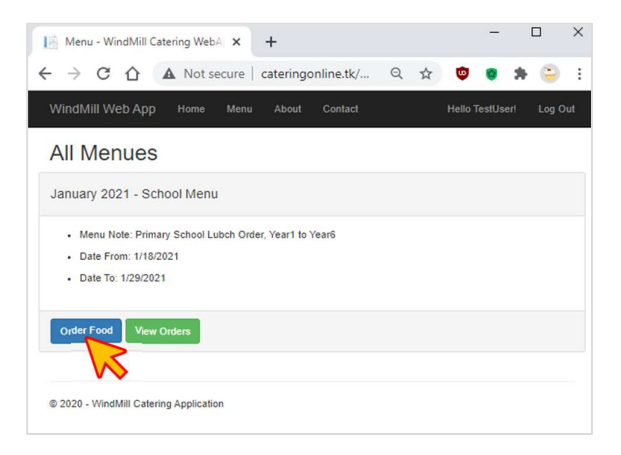

#### 17. Confirm your selection in dialog box.

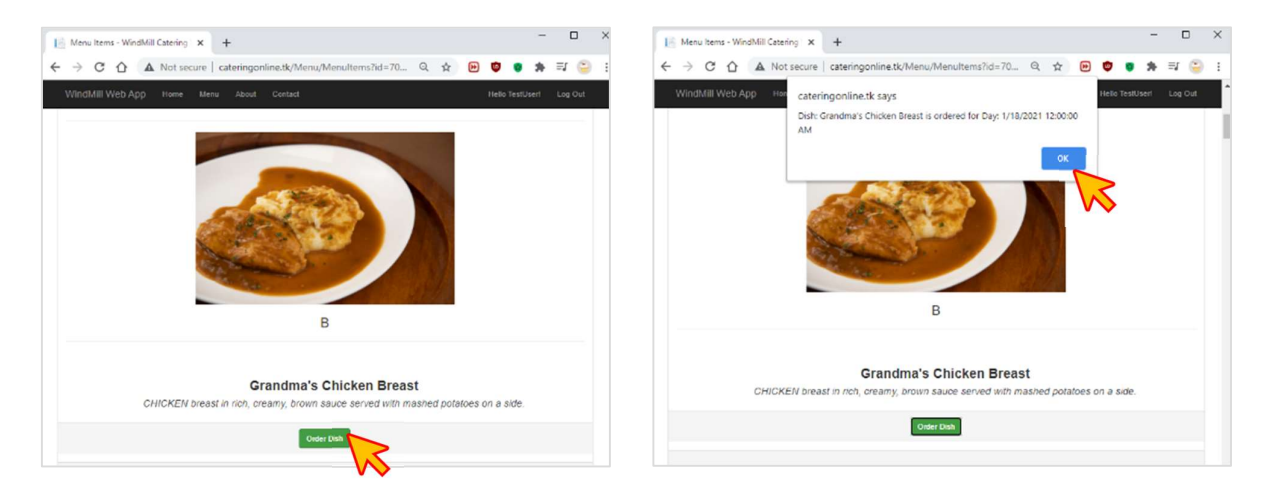

### Keep in mind the ordering deadline is 3 days before the date of delivery.

### **Canceling Order**

To cancel please contact Brook Hill International:

Brook Hill International Kindergarten +381 11 404 37 80 kindergarten.brookhill@gmail.com

Brook Hill International School +381 11 369 13 10 office.brookhill@gmail.com

## **Changing Portion Size, Year or Class**

## 18. Log in to your account and go to "Registration" section:

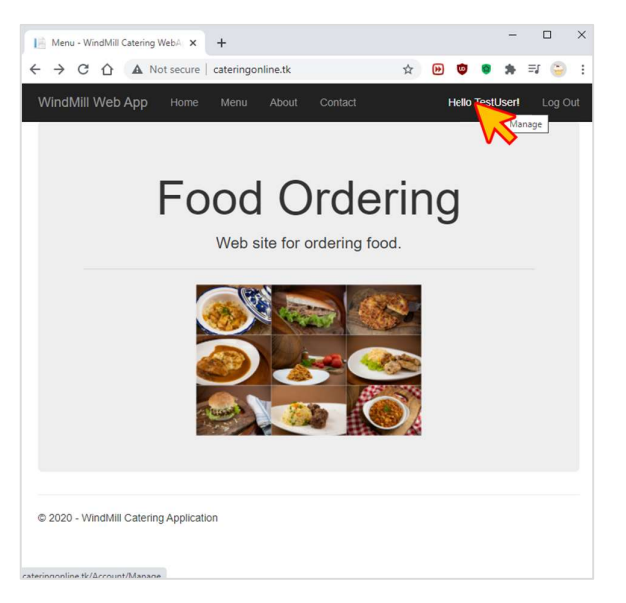

## 19. Change preferred portion size and click "Submit":

| ← → C ① ▲ Not secure                     | e   catering | online.tk/Ac | count/Man | 07 | ☆ | •• | w      | ٥    | *    | ≡ſ | 9      |
|------------------------------------------|--------------|--------------|-----------|----|---|----|--------|------|------|----|--------|
| WindMill Web App Home                    | Menu         | About        | Contact   |    |   | Н  | ello T | estU | serl | b  | og Oul |
| Last Name                                |              |              |           |    |   |    |        |      |      |    |        |
| User                                     |              |              |           |    |   |    |        |      |      |    |        |
| Allergens                                |              |              |           |    |   |    |        |      |      |    |        |
| NONE                                     | ~            |              |           |    |   |    |        |      |      |    |        |
| Portion Size                             |              |              |           |    |   |    |        |      |      |    |        |
| L - large portion                        | ~            |              |           |    |   |    |        |      |      |    |        |
| Select Porcion Size<br>L - large portion |              |              |           |    |   |    |        |      |      |    |        |
| S - small portion<br>Student             |              | 1            |           |    |   |    |        |      |      |    |        |
| Stage                                    | N            |              | 4         |    |   |    |        |      |      |    |        |
| Primary School                           | ~            |              |           |    |   |    |        |      |      |    |        |
| Grade                                    |              |              |           |    |   |    |        |      |      |    |        |
| Year1                                    | ~            |              |           |    |   |    |        |      |      |    |        |
| Classroom                                |              |              |           |    |   |    |        |      |      |    |        |
| 1D                                       | ~            |              |           |    |   |    |        |      |      |    |        |
|                                          |              |              |           |    |   |    |        |      |      |    |        |

## 20. Change year of education and/or class and click "Submit":

| Edit User - WindMill Catering We                                                                                                    | +        |              |             |    |   |   |          | - |    | > |
|----------------------------------------------------------------------------------------------------|----------|--------------|-------------|----|---|---|----------|---|----|---|
| ← → C ☆ ▲ Not secure                                                                                                    | catering | jonline.tk/A | .ccount/Man | 07 | ☆ | * | <b>©</b> | * | ≡J | 9 |
| WindMill Web App Home                                                                                                    |          |              |             |    |   |   |          |   |    |   |
| Meal Type                                                                                                    |          |              |             |    |   |   |          |   |    |   |
| Student                                                                                                    | ~        |              |             |    |   |   |          |   |    |   |
| Stage                                                                                                    |          |              |             |    |   |   |          |   |    |   |
| Primary School                                                                                                    | ~        |              |             |    |   |   |          |   |    |   |
| Grade                                                                                                    |          |              |             |    |   |   |          |   |    |   |
| -Select User Year/Department-<br>Preschool<br>Reception<br>Year1<br>Year1<br>Year1<br>Year1<br>Year1<br>Year3<br>Year3<br>Year3<br>Year3<br>Year5 |          |              |             |    |   |   |          |   |    |   |
| Year6<br>Year7<br>Year8                                                                                                    |          |              |             |    |   |   |          |   |    |   |
| Year9                                                                                                    |          |              |             |    |   |   |          |   |    |   |

In case of any issues and questions please contact Brook Hill International:

Brook Hill International Kindergarten +381 11 404 37 80 kindergarten.brookhill@gmail.com

Brook Hill International School +381 11 369 13 10 office.brookhill@gmail.com

Download our Android App: <a href="http://www.windmill.co.rs/download/windapp/">http://www.windmill.co.rs/download/windapp/</a>